Step 1: Go to <u>https://cimsstudent.mastersofterp.in/</u> or click on the link available on college website.

| mala       | MasterSoft Cloud                                     |      |
|------------|------------------------------------------------------|------|
| 1. Au      | Login to your account                                |      |
| The second | Username                                             | 1    |
| - States   | Password                                             | -    |
|            | LOGIN<br>Cet Username and Password Terms of Use Home |      |
|            |                                                      | 1000 |

Step 2: Click on Get Username and Password option available below the login button if Username and Password not available.

| Get Username and Password ×                                        |   |
|--------------------------------------------------------------------|---|
| Password will be send on registered mobile number or email id!     |   |
| Mobile     Email     Enter registered mobile number  Send Password | 1 |
| LOGIN<br>Cet Username and Password Terms of Use Home               | R |
| 199530.0                                                           |   |

Step 3: Enter Mobile Number/ Email id Given in College at the time of Online Application Registration and click on Send Password button. After Clicking on Send Password button the SMS/Email will be triggered on the Registered Mobile Number/Email id along with Username & Password.

|                | Get Username and Password ×                                       |        |
|----------------|-------------------------------------------------------------------|--------|
| WWW/ A.S.      | Password will be send on registered mobile number or email<br>id! |        |
| and the second | Mobile O Email     Enter registered mobile number                 |        |
| A CONTRACTOR   | Username and password sent on registered mobile number.           |        |
|                | Send Password                                                     |        |
|                | Cet Username and Password Terms of Use Home                       | Star 1 |
|                | and and                                                           |        |
|                | 19933449                                                          |        |

Step 4: Enter the Username & Password Received and click on Login button.

| Meline     | MasterSoft Cloud                            |           |
|------------|---------------------------------------------|-----------|
| A PARTIE   | Login to your account                       |           |
| The second | 3158114@pes.com                             | 1         |
|            | LOGIN                                       | -         |
|            | Cet Username and Password Terms of Use Home | - Galler  |
|            | 19 4                                        | 1 million |
|            | S. METERS!                                  |           |

Step 5: Once Login under Important Notice fees applicable for the course will be reflected and under the menus click on Payable Fees option

|                                                                    | =                             | ☎ CLOUD TEST め                                                                                             |
|--------------------------------------------------------------------|-------------------------------|----------------------------------------------------------------------------------------------------|
| Hello, RADHIKA M DEV<br>Session: 2121-2022<br>Course: B.COM. SEM 1 | Lini Semester Wise Result     | Important Notice - *  • Fees Reminder - Your fees of Rs.16500.00 /- for B.COM1 is outstanding. Please pay! |
| 🚳 Dashboard                                                        | 1.0                           |                                                                                                    |
| O Profile                                                          | 0.5                           |                                                                                                    |
| O Attendance -                                                     |                               |                                                                                                    |
| Student Section •                                                  | -0.3                          |                                                                                                    |
| for Examination -                                                  | -1.0 No Data<br>Year/Semester |                                                                                                    |
|                                                                    |                               |                                                                                                    |
| Q Feedback                                                         | Lul Semester Wise Attendance  | Today's Events - ×                                                                                         |
| Online Registation                                                 | null                          | Event Not Available.                                                                                       |
| 🖾 Payable Fees                                                     |                               |                                                                                                    |
| Application Reprint                                                |                               |                                                                                                    |

Step 6: Click on Pay Now button to proceed with the payment and new portal will get opened for online payment option.

Next it will ask you the mode of payment kindly select the same and proceed further

|                                                                    | =            |               |           |          | 🟦 CLOUD TEST 🛛 👌                 |
|--------------------------------------------------------------------|--------------|---------------|-----------|----------|----------------------------------|
|                                                                    | Payable Fees |               |           |          |                                  |
| Hello, RADHIKA M DEV<br>Session: 2121-2022<br>Course: B.COM. SEM 1 | Course *     | B.COM1        | ~         |          | •                                |
| 🚳 Dashboard                                                        | ACTION       | FEE TYPE      | TOTAL FEE | PAID FEE | CURRENT FEE + GST(if applicable) |
| <b>O</b> Profile                                                   | Pay Now      | Admission Fee | 16500.00  | 0.00     | 16500.00                         |
| O Attendance -                                                     |              |               |           |          |                                  |
| Student Section -                                                  |              |               |           |          |                                  |
| mexamination -                                                     |              |               |           |          |                                  |
| 🛷 Fees Receipt 🛛 🝷                                                 |              |               |           |          |                                  |
| 🗣 Feedback                                                         |              |               |           |          |                                  |
| Online Registation                                                 |              |               |           |          |                                  |
| 🔯 Payable Fees                                                     |              |               |           |          |                                  |
| Application Reprint                                                |              |               |           |          |                                  |
|                                                                    |              |               |           |          |                                  |
|                                                                    |              |               |           |          |                                  |
|                                                                    |              |               |           |          |                                  |
|                                                                    |              |               |           |          |                                  |
|                                                                    |              |               |           |          |                                  |

| oayr 🖆              |             |                                                                                                    |                                                                                                    |                                                                                                    |                                                                                | CLOUD TEST 🐔       |
|---------------------|-------------|----------------------------------------------------------------------------------------------------|----------------------------------------------------------------------------------------------------|----------------------------------------------------------------------------------------------------|--------------------------------------------------------------------------------|--------------------|
| RADHIKA M DEV       |             |                                                                                                    |                                                                                                    |                                                                                                    |                                                                                |                    |
| 3158114             | i Note : I  | Payment will be reflected with                                                                                             | nin 24 hours after making o                                                                                             | nline payment!                                                                                                    |                                                                                |                    |
| Online              | i Note : I  | f Payment is not reflected on                                                                                              | i portal within 24 hours, Go                                                                                            | to Requery and verify your p                                                                                                    | payment!                                                                       |                    |
| Payment             | ACTION      | FFFS TYPF                                                                                                    | COURSE                                                                                                    | τοται βαι ανςε                                                                                                    | CURRENT DUE                                                                    | CURRENT APPLICABL  |
| s Receipt           |             |                                                                                                    | COUNSE                                                                                                    | TO THE DALANCE                                                                                                    | CONTENT DOE                                                                    | CONTENT AT LICADE  |
| Payment Status      |             | Admission Fee 📀                                                                                                    | B.COM1                                                                                                    | 16500                                                                                                    | 16500                                                                          | 16500.00           |
|                     |             |                                                                                                    |                                                                                                    |                                                                                                    | TOTAL PAYABLE                                                                  | 16500.0            |
|                     |             |                                                                                                    |                                                                                                    | Pay Now                                                                                                    |                                                                                |                    |
|                     |             |                                                                                                    |                                                                                                    |                                                                                                    |                                                                                |                    |
|                     |             |                                                                                                    |                                                                                                    |                                                                                                    |                                                                                |                    |
|                     |             |                                                                                                    |                                                                                                    |                                                                                                    |                                                                                |                    |
|                     |             |                                                                                                    |                                                                                                    |                                                                                                    |                                                                                |                    |
|                     |             |                                                                                                    |                                                                                                    |                                                                                                    |                                                                                |                    |
|                     |             |                                                                                                    |                                                                                                    |                                                                                                    |                                                                                |                    |
|                     |             |                                                                                                    |                                                                                                    |                                                                                                    |                                                                                |                    |
|                     | K   EASYPAY |                                                                                                    |                                                                                                    |                                                                                                    |                                                                                |                    |
|                     | K   EASYPAY |                                                                                                    |                                                                                                    |                                                                                                    |                                                                                |                    |
|                     | K   EASYPAY | CMEF TRUST- QUE                                                                                                    | EN MARY SCHOO                                                                                                    | DL PRE PRIMARY                                                                                                    |                                                                                |                    |
|                     |             | CMEF TRUST- QUE<br>SECTION A/C                                                                                             | EN MARY SCHOO                                                                                                    | DL PRE PRIMARY                                                                                                    |                                                                                |                    |
| AXIS BAN            | K   EASYPAY | CMEF TRUST- QUE<br>SECTION A/C<br>2253797                                                                                  | EN MARY SCHOO                                                                                                    | DL PRE PRIMARY                                                                                                    | TEST                                                                           |                    |
| AXIS BAN<br>S       | K   EASYPAY | CMEF TRUST- QUE<br>SECTION A/C<br>2253797<br>81698711                                                                      | EN MARY SCHOO<br>Mol                                                                                                    | DL PRE PRIMARY<br>bilenumber :<br>pount :                                                                                          | TEST<br>10                                                                     |                    |
|                     | K EASYPAY   | CMEF TRUST- QUE<br>SECTION A/C<br>2253797<br>81698711                                                                      | EN MARY SCHOO<br>Moi<br>129 Am                                                                                          | DL PRE PRIMARY<br>bilenumber :<br>ount :                                                                                           | TEST<br>10                                                                     |                    |
| AXIS BAN<br>S<br>si | K   EASYPAY | CMEF TRUST- QUE<br>SECTION A/C<br>2253797<br>81698711                                                                      | EN MARY SCHOO<br>Mol<br>129 Am<br>URN : 82<br>(SAVE FOR FUTU                                                            | DL PRE PRIMARY<br>bilenumber:<br>pount:<br>057058<br>RE REFERENCE)                                                                 | TEST<br>10                                                                     |                    |
|                     | K   EASYPAY | CMEF TRUST- QUE<br>SECTION A/C<br>2253797<br>81698711                                                                      | EN MARY SCHOO<br>Moi<br>129 Am<br>URN : 82<br>(SAVE FOR FUTU                                                            | DL PRE PRIMARY<br>bilenumber :<br>ount :<br>057058<br>RE REFERENCE)                                                                | TEST<br>10                                                                     |                    |
| AXIS BAN<br>S<br>S  | K   EASYPAY | CMEF TRUST- QUE<br>SECTION A/C<br>2253797<br>81698711<br>ons :<br>rd Conditions contained he                               | EN MARY SCHOO<br>Mol<br>129 Am<br>URN : 82<br>(SAVE FOR FUTU<br>reein that shall apply to ar                            | DL PRE PRIMARY<br>bilenumber :<br>punt :<br>057058<br>RE REFERENCE)                                                                | TEST<br>10<br>s of Easypay provided by Axis E                                  | Bank for           |
| AXIS BAN<br>S<br>S  | K EASYPAY   | CMEF TRUST- QUE<br>SECTION A/C<br>2253797<br>81698711<br>ons :<br>ad Conditions contained he<br>rough an online payment ga | EN MARY SCHOO<br>Mol<br>129 Am<br>(SAVE FOR FUTU<br>erein that shall apply to ar<br>ateway service. Each Use            | DL PRE PRIMARY<br>bilenumber :<br>pount :<br>057058<br>RE REFERENCE)<br>hy person using the service<br>r is therefore deemed to ha | TEST<br>10<br>s of Easypay provided by Axis B                                  | Bank for rms and + |
| AXIS BAN<br>S<br>si | K   EASYPAY | CMEF TRUST- QUE<br>SECTION A/C<br>2253797<br>81698711<br>ons :<br>ad Conditions contained he<br>rough an online payment go | EN MARY SCHOO<br>Mol<br>129 Am<br>URN : 82<br>(SAVE FOR FUTU<br>rein that shall apply to an<br>ateway service. Each Use | DL PRE PRIMARY<br>bilenumber :<br>ount :<br>057058<br>RE REFERENCE)<br>ny person using the service<br>r is therefore deemed to ha  | TEST<br>10<br>s of Easypay provided by Axis E<br>ve read and accepted these Te | Bank for           |

After Successful payment of fees, Save the Receipt or just Download and Take print of Receipt